# PLATO

Polypharmacology pLATform for predictiOn

# **Table of Contents**

| TABLE OF CONTENTS                                                              | 2  |
|--------------------------------------------------------------------------------|----|
| PREFACE                                                                        | 3  |
| WHAT'S PLATO?                                                                  | 3  |
| WHERE IS PLATO?                                                                | 3  |
| BEHIND THE SCENE                                                               | 4  |
| DATA SOURCES FOR PLATO                                                         | 4  |
| CHEMBL COVERAGE                                                                | 4  |
| PLATO ALGORITHMS IN THE LITERATURE                                             | 4  |
| GETTING STARTED WITH PLATO                                                     | 6  |
| READ THE OUTPUT AND DOWNLOAD RELEVANT PROTEIN DRUG TARGET AND BIOACTIVITY DATA | 8  |
| DRUG TARGET PREDICTION                                                         | 8  |
| QUANTITATIVE BIOACTIVITY PROFILING                                             | 10 |
| WORD OF CAUTION                                                                | 13 |

## Preface

## What's PLATO?

Standing for Polypharmacology pLATform for predictiOn, PLATO is a ligand-based polypharmacology predictive platform, designed for finding new putative protein drug targets and quantifying bioactivity affinity value. PLATO employs a pool including 611710 druglike ligands provided with experimental bioactivity records retrieved from ChEMBL (release 28, July 2021) according to transparent filtering rules and implements two multi-fingerprint similarity-based predictive algorithms.

## Where is PLATO?

PLATO is available at the following address:

http://plato.uniba.it

## **Behind the scene**

## Data sources for PLATO

PLATO employs data available from ChEMBL, a manually curated database of bioactive molecules with drug-like properties.

Two different screening options are given on the basis of two predictive algorithms. The first aims at searching for putative drug targets based on molecular similarity. The second allows making quantitative predictions of bioactivity based on a statistical approach.

Both algorithms share a set of rules to transfer high quality data from ChEMBL to PLATO:

- only records with established biological relationships;
- only small molecules;
- only protein targets;
- only IC<sub>50</sub>, EC<sub>50</sub>, and K<sub>i</sub> bioactivity data. K<sub>d</sub> values are also considered for the drug target prediction algorithm;
- assay confidence score >5
- only relation "=" is considered; specifically records annotated with relations "<=" and ">=" are not considered.
- whenever possible, ChEMBL reports the activity also in standard units 'nM', records reporting concentration in other units are discarded.

## **ChEMBL coverage**

The drug target prediction algorithm is built on a set of 630603 ChEMBL ligands for 5898 targets whereas for quantitative bioactivity profiling is estimated basis on a total of 623980 ChEMBL ligands for 5705 targets.

## PLATO algorithms in the literature

Ciriaco, F.; Gambacorta, N.; Alberga, D.; Nicolotti, O.

Quantitative Polypharmacology Profiling Based on a Multifingerprint Similarity Predictive Approach.

**(2021)** *Journal of Chemical Information and Modeling*, 61(10), pp. 4868–4876. DOI: 10.1021/acs.jcim.1c00498.

Montaruli M., Alberga D., Ciriaco, F., Trisciuzzi D., Tondo A. R., Mangiatordi G. F., Nicolotti O. Accelerating drug discovery by early protein drug target prediction based on multi-fingerprint similarity search (2019) *Molecules*, 24(12), 2233 ISSN 1420-3049; DOI:10.3390/molecules24122233 Alberga D., Trisciuzzi D., Montaruli M., Leonetti, F., Mangiatordi G. F., Nicolotti O. A new approach for drug target and bioactivity prediction: the Multi-fingerprint Similarity Search aLgorithm (MuSSeL)

**(2019)** *Journal of Chemical Information and Modeling*, 59(1), pp. 586-596 ISSN: 15499596; DOI: 10.1021/acs.jcim.8b00698

# **Getting started with PLATO**

#### Enter the PREDICTION panel.

| PLATO - Polypharmacology p             |                               |  |
|----------------------------------------|-------------------------------|--|
|                                        |                               |  |
| HOME PREDICTION DATA ABOUT US          |                               |  |
| Draw your molecule or insert your SMIL | ES and enjoy your prediction! |  |
| pdf report                             | O drug target prediction      |  |
| get a response                         |                               |  |

Sketch the query and press "*copy the query smiles from the picture*" to translate the 2D structure in SMILES format.

The user can also paste a SMILES notation into the sketch box; MOL and SDF formats are also supported.

| PLATO - Polypharmacolog                                                                                                    |                                                                  |  |
|----------------------------------------------------------------------------------------------------|------------------------------------------------------------------|--|
| HOME PREDICTION DATA ABOUT U                                                                                                    | ug targer ana quaninalive oloachivity prohining prediction<br>\$ |  |
| Draw your molecule or insert your SN<br>$\begin{array}{c} \hline \\ \hline \\ \hline \\ \hline \\ \hline \\ \hline \\ \hline \\ \hline \\ \hline \\ \hline $ | VIILES and enjoy your prediction!                                |  |
| choose your output format                                                                                                    | choose the prediction method                                     |  |
| pdf report                                                                                                    | O drug target prediction                                         |  |
| get a response                                                                                                    |                                                                  |  |

The user can choose which algorithm to use by flagging *"quantitative bioactivity profiling"* or *"drug target prediction"*.

Furthermore, the user can choose the output format as a json file, by flagging "json data".

## PLATO user's guide

|  | PLATO - Polypharmacology                                                                              |                                                           |  |
|--|----------------------------------------------------------------------------------------------------|-----------------------------------------------------------|--|
|  |                                                                                                    |                                                           |  |
|  | HOME PREDICTION DATA ABOUT US                                                                         |                                                           |  |
|  | Draw your molecule or insert your SMIL<br>$\begin{array}{c} & & & & & & & \\ & & & & & & \\ & & & & $ | ES and enjoy your prediction!                             |  |
|  | choose your output format                                                                             | choose the prediction method                              |  |
|  | ⊖ json data<br>● pdf report                                                                           | quantitative bioactivity profiling drug target prediction |  |
|  | get a response                                                                                        |                                                           |  |

Click on button "get a response" and enjoy your prediction!

## Read the output and download relevant protein drug target and bioactivity data

## • Drug target prediction

Based on the algorithm, a downloadable PDF output is returned. In the first page, the name of the algorithm, the query molecule chemical structure and smile notation are reported. A variable length table is thus generated, containing information about the first 30 predicted targets (default setting).

The report of the quantitative bioactivity profiling algorithm contains:

- the 'Target name', from which the user can be forwarded to a page with the prediction details;
- the score, on a scale 0-13 of the protein drug target ranking.
- the 'reliable' column expressing the probability to detect a target with a degree of accuracy according to a similarity threshold.

| Target                                                                       | score | reliable |
|------------------------------------------------------------------------------|-------|----------|
| Carbonic anhydrase I:Homo sapiens                                            | 7.40  | yes      |
| Carbonic anhydrase IX:Homo sapiens                                           | 7.38  | yes      |
| Carbonic anhydrase II:Homo sapiens                                           | 7.38  | yes      |
| Arachidonate 5-lipoxygenase:Rattus norvegicus                                | 7.08  | yes      |
| Carbonic anhydrase XII:Homo sapiens                                          | 6.73  | yes      |
| Serine/threonine-protein kinase/endoribonuclease<br>IRE1:Homo sapiens        | 6.03  | yes      |
| Carbonic anhydrase XIV:Homo sapiens                                          | 5.99  | no       |
| Carbonic anhydrase VII:Homo sapiens                                          | 5.99  | no       |
| Tyrosinase:Agaricus bisporus                                                 | 5.80  | no       |
| Cyclooxygenase-1:Homo sapiens                                                | 5.75  | no       |
| Cyclooxygenase-2:Ovis aries                                                  | 5.59  | no       |
| Cyclooxygenase-1:Ovis aries                                                  | 5.56  | no       |
| Induced myeloid leukemia cell differentiation protein Mcl-<br>1:Homo sapiens | 5.43  | no       |
| P-glycoprotein 1:Homo sapiens                                                | 5.36  | no       |
| Acyl coenzyme A:cholesterol acyltransferase:Homo sapiens                     | 5.30  | no       |
| Carboxylesterase 2:Homo sapiens                                              | 5.29  | no       |
| Acyl coenzyme A:cholesterol acyltransferase:Oryctolagus cuniculus            | 5.26  | no       |
| Monoamine oxidase B:Homo sapiens                                             | 5.01  | no       |
| Glycogen synthase kinase-3 beta:Homo sapiens                                 | 4.91  | no       |
| Cyclooxygenase-2:Homo sapiens                                                | 4.86  | no       |

#### PLATO user's guide

Clicking on each target (e.g., Carbonic anhydrase I: Homo Sapiens), a 'similarity analysis' table is obtained reporting the compounds most similar to the query along with the best activity experimental values reported in ChEMBL.

Please note that for each target no more than 13 most similar compounds can be reported.

| tid:<br>- chembl id:<br>name: | 10193<br>CHE<br>Carbo | B<br>MBL26<br>onic an | il<br>hydra: | se I:Ho | omo sa  | piens   |      |         |           |       |              |               |              |
|-------------------------------|-----------------------|-----------------------|--------------|---------|---------|---------|------|---------|-----------|-------|--------------|---------------|--------------|
| similarity analysis           |                       |                       |              |         |         |         |      |         |           |       |              |               |              |
| structure                     | mfp1                  | featmfp1              | rdkit7       | pattern | ap-bits | tt_bits | fp2  | pubchem | cdk_maccs | graph | substructure | hybridization | klekota_roth |
|                               |                       |                       |              |         | 0.57    |         |      |         | 0.84      |       |              |               |              |
| CHEMBL1668603<br>Ki:10.4µM    |                       |                       |              |         |         |         |      |         |           |       |              |               |              |
| ОСССОН                        |                       |                       | 0.53         | 0.90    |         |         | 0.73 |         |           |       |              | 0.70          |              |
| СНЕМВL507918<br>Ki:55.6µM     |                       |                       |              |         |         |         |      |         |           |       |              |               |              |
| and -                         |                       | 0.71                  |              |         |         |         |      |         |           |       |              |               |              |
| CHEMBL3759447<br>Ki:1.34µM    |                       |                       |              |         |         |         |      |         |           |       |              |               |              |
| OH                            |                       |                       |              |         |         | 0.53    |      |         |           |       |              |               |              |
| СНЕМВL13766<br>Ki:60.2µM      |                       |                       |              |         |         |         |      |         |           |       |              |               |              |
|                               |                       |                       |              |         |         |         |      |         |           | 0.89  |              |               |              |
| IC50:78.0nM                   |                       |                       |              |         |         |         |      |         |           |       |              |               |              |

The 'similarity analysis' table is organized as follows:

• the Target ChEMBL id directly forwards to the relevant query on the ChEMBL site (i.e., Target Report Card);

- the 'Structure' column with the ChEMBL identifiers, directly linking to the corresponding ChEMBL page (i.e., Compound Report Card), where the user can recover further information;
- the other 13 columns provide the Tanimoto value of the fingerprint for the ligands for which this attains a maximum value. A green/red flag indicates over/under-threshold similarity values.
- Quantitative bioactivity profiling

The quantitative bioactivity profiling report contains a 'summary table' consisting of:

- 'Target name', from which the user can be forwarded to a page with the prediction details;
- Predicted activity values expressed as IC<sub>50</sub>, K<sub>i</sub> or EC<sub>50</sub>;
- $\sigma_p$ , the variance for the best predicted activity type.

#### PLATO user's guide

| Target                                                                                  | IC50   | Ki     | EC50   | $\sigma_P$ |
|-----------------------------------------------------------------------------------------|--------|--------|--------|------------|
| Carbonic anhydrase II:Homo sapiens                                                      | 78.1nM | 56.6nM |        | 1.9: Ki    |
| Carbonic anhydrase I:Homo sapiens                                                       | 444nM  | 442nM  |        | 1.9: Ki    |
| Carbonic anhydrase IX:Homo sapiens                                                      | 493nM  | 73.2nM |        | 2: Ki      |
| Carbonic anhydrase XII:Homo sapiens                                                     | 1.21µM | 41.9nM |        | 2: Ki      |
| Carbonic anhydrase VII:Homo sapiens                                                     | 5.68µM | 94.3nM |        | 2: Ki      |
| Carbonic anhydrase XIV:Homo sapiens                                                     | 1.02µM | 180nM  |        | 2: Ki      |
| Cathepsin B:Capra hircus                                                                | 1.41µM | 5.25µM |        | 2: Ki      |
| Plasmepsin 2:Plasmodium falciparum                                                      | 323nM  | 48.0nM |        | 2: IC50    |
| Cathepsin D:Homo sapiens                                                                | 1.48µM | 251nM  |        | 2: IC50    |
| Carbonic anhydrase IV:Homo sapiens                                                      | 211nM  | 616nM  |        | 2.1: Ki    |
| Acetylcholinesterase:Homo sapiens                                                       | 624nM  | 165nM  | 581nM  | 2.1: IC50  |
| Acyl coenzyme A:cholesterol acyltransferase:Homo sapiens                                | 545nM  | 343nM  |        | 2.2: Ki    |
| Serine/threonine-protein kinase/endoribonuclease<br>IRE1:Homo sapiens                   | 438nM  |        | 47.4µM | 2.2: IC50  |
| Carbonic anhydrase 3:Bos taurus                                                         |        | 8.72µM |        | 2.3: Ki    |
| Histone deacetylase 8:Homo sapiens                                                      | 895nM  | 134nM  |        | 2.4: Ki    |
| Cytochrome P450 1A2:Homo sapiens                                                        | 2.79µM | 739nM  | 49.6µM | 2.4: IC50  |
| Histone deacetylase 4:Homo sapiens                                                      | 493nM  | 412nM  | 2.33µM | 2.4: Ki    |
| Carboxylesterase 2:Homo sapiens                                                         | 1.90µM | 193nM  |        | 2.4: Ki    |
| Acyl coenzyme A:cholesterol acyltransferase:Oryctolagus cu-<br>niculus                  | 14.1nM | 198nM  |        | 2.4: Ki    |
| Poly [ADP-ribose] polymerase-1:Homo sapiens                                             | 125nM  | 23.1nM | 65.7nM | 2.4: IC50  |
| Cytochrome P450 2A5:Mus musculus                                                        | 7.65µM |        |        | 2.4: IC50  |
| Cytochrome P450 2A6:Homo sapiens                                                        | 4.30µM | 880nM  |        | 2.4: IC50  |
| Arachidonate 5-lipoxygenase:Rattus norvegicus                                           | 1.38µM | 800nM  |        | 2.5: IC50  |
| Cyclooxygenase-1:Homo sapiens                                                           | 5.58µM | 31.4µM |        | 2.5: IC50  |
| Receptor protein-tyrosine kinase erbB-2:Homo sapiens                                    | 291nM  | 222nM  | 113nM  | 2.5: IC50  |
| Interleukin-1 receptor-associated kinase 4:Homo sapiens                                 | 40.1nM | 719nM  |        | 2.5: IC50  |
| Leukocyte elastase:Homo sapiens                                                         | 89.2nM | 44.3nM | 2.67nM | 2.5: Ki    |
| Serine/threonine-protein kinase PLK1:Homo sapiens                                       | 254nM  | 538nM  | 5.51µM | 2.5: IC50  |
| Transient receptor potential cation channel subfamily A mem-<br>ber 1:Rattus norvegicus | 1.95µM |        | 3.11µM | 2.5: EC50  |
| Quinone reductase 2:Homo sapiens                                                        | 902nM  | 204nM  |        | 2.5: IC50  |

The 'similarity analysis' table reports for each target the compounds most similar to the query along with the mean experimental activity values ( $IC_{50}$ ,  $K_i$  or  $EC_{50}$ ) reported in ChEMBL. It is organized as follows:

- the Target ChEMBL id can be clicked to retrieve information about the target from the ChEMBL server (i.e., Target Report Card);
- the 'Structure' column with the ChEMBL identifiers link to the corresponding ChEMBL page, where the user can recover further information (i.e., Compound Report Card);.

• the  $\tau$  value expressing a value of biological activity precision. The higher  $\tau$  value, the higher is the molecular similarity in respect to your query.

tid:

chembl id:

15 CHEMBL205

| name:                 | Carbonic anhydrase II: | Homo sapiens |        |        |      |
|-----------------------|------------------------|--------------|--------|--------|------|
| similarity analysis   |                        |              |        |        |      |
| structure             | chembl id              | τ            | IC50   | Ki     | EC50 |
| global result         |                        | 0.053: Ki    | 78.1nM | 56.6nM |      |
|                       | CHEMBL1668603          | 0.031        |        | 14.9nM |      |
| 0<br>O<br>O<br>O<br>H | CHEMBL507918           | 0.024        |        | 22.1nM |      |
| ОСОН                  | CHEMBL488609           | 0.024        |        | 20.3nM |      |
|                       | CHEMBL1762668          | 0.018        |        | 34.7nM |      |
| OH<br>OH O            | CHEMBL2333586          | 0.012        |        | 17.2nM |      |
| NH,                   | CHEMBL148680           | 0.012        | 130nM  |        |      |
|                       | CHEMBL315921           | 0.0077       | 2.94nM |        |      |
|                       |                        |              |        |        |      |

Alternatively, a json output can be downloaded. This is mainly for inspection by programs but contains many more details both about the prediction mechanics and about the compound properties.

## Word of caution

The current release of PLATO has been just updated (December 2021). The authors have made much effort to provide a finished product. Please report any omission, interface bug or any result that strikes you as odd or wrong.

Your feedback is important to us!